## Bugku 隐写

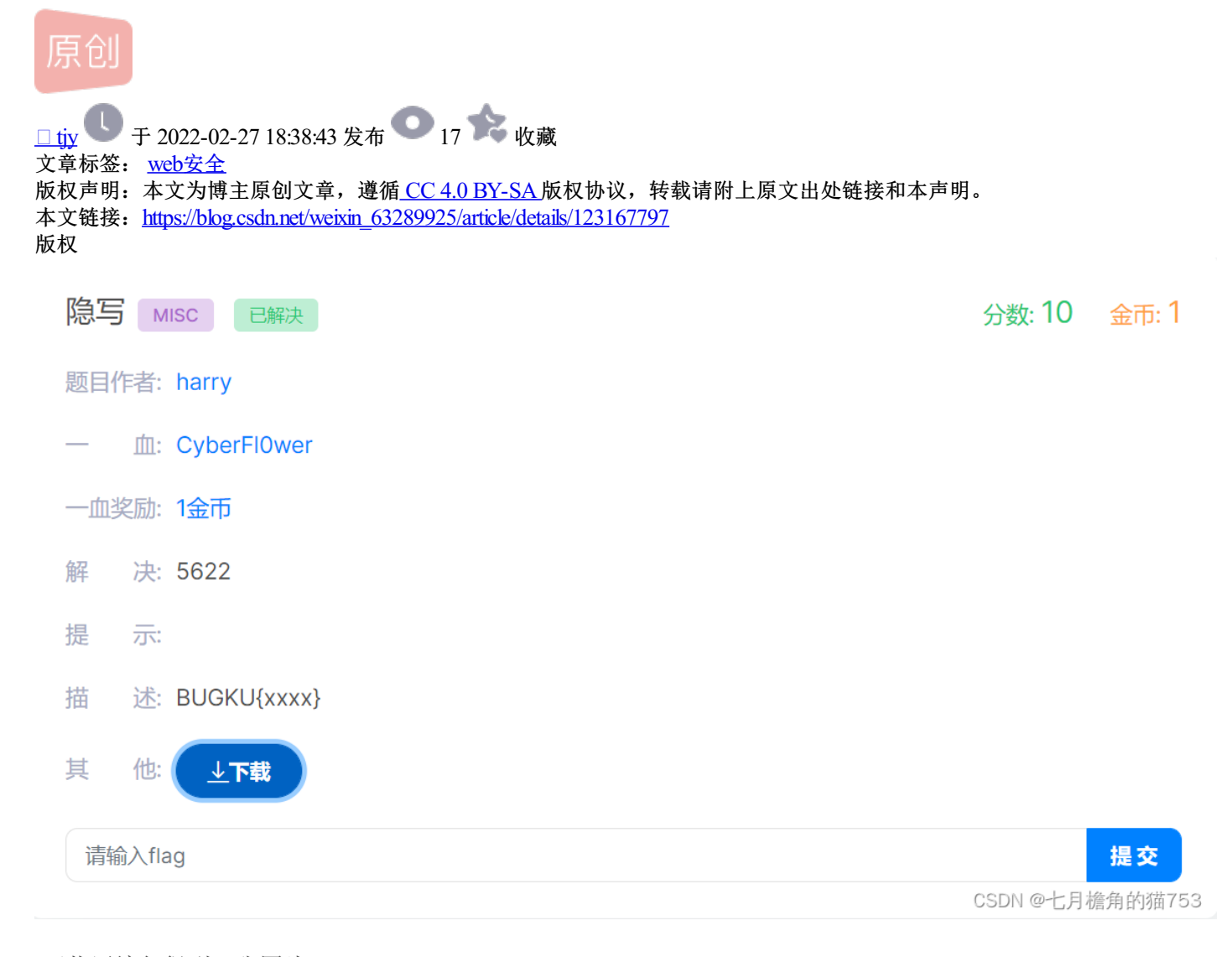

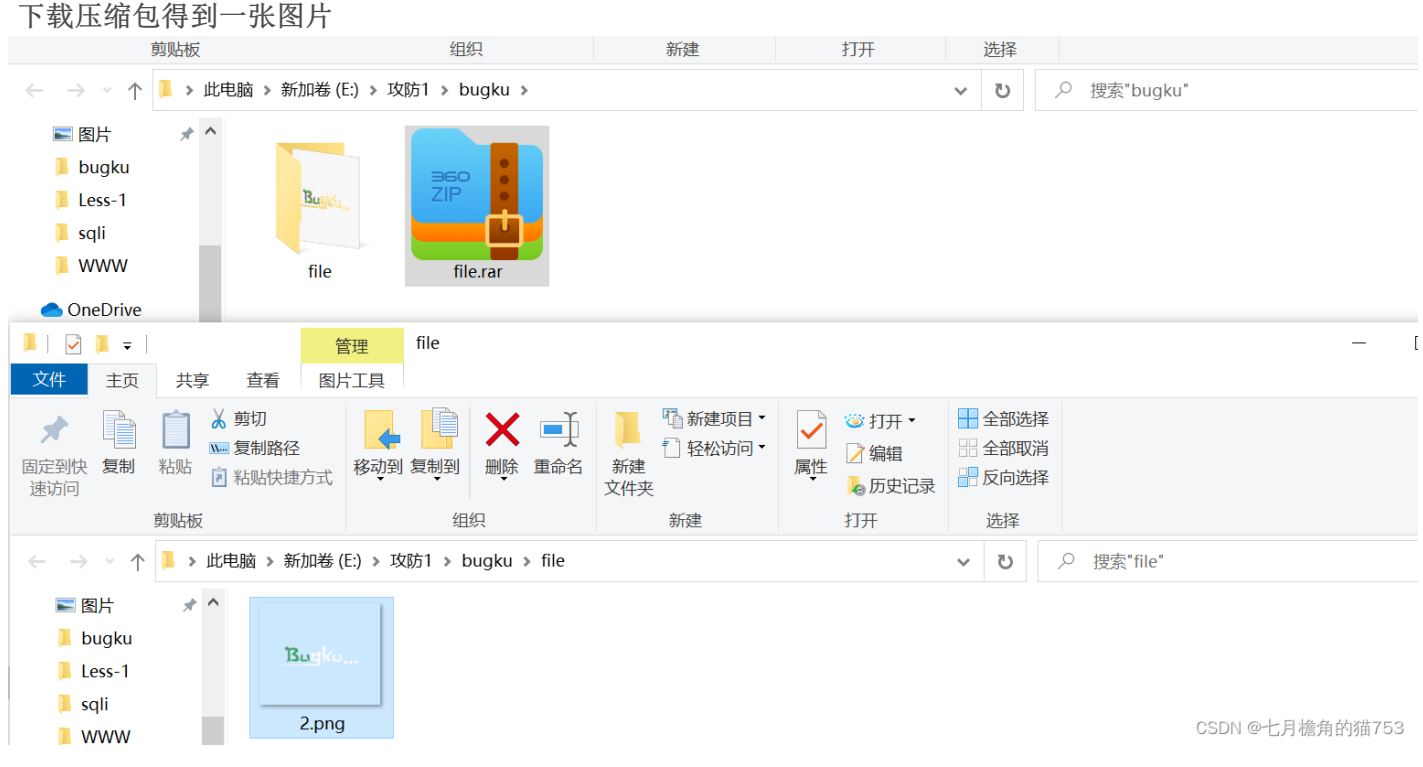

使用winhex的打开方式查看一下图片,得到如下画面

;(N) 查看(V) 工具(T) 专业工具(I) 选项(O) 窗口(W) 帮助(H)

다 🔻 🖬 👙 🕷 📑 👘 👘 🛱 🖻 📾 🕸 🛔 🐇 🐇 🐇 ا 🖌 کے 🔝 🔍 🕸 🛴 🕸 🔍 📾 🖉 کے کے → +¥) (+ 2.png 
 18
 19
 1A
 1B
 1C
 1D
 1E
 1F
 20
 ANSANS

 08
 06
 00
 00
 0C
 DE
 DF
 =
 NG
 IHDR
 0

 00
 0A
 4D
 69
 43
 43
 50
 BŠ
 PHYS
 t
 F
 Mic

 DA
 9D
 53
 77
 58
 93
 F7
 Photoshop ICC profile
 x0' SM

 92
 00
 61
 84
 10
 12
 40
 >B+e
 VBØdt-1
 "#-- È X' a,

 8A
 80
 5A
 85
 5C
 30
 Å...^\* V
 œHUÃ,Õ H ^â
 (.gAš^2

 12
 26
 91
 E6
 A2
 6A
 0
 1
 USU)
 III Markee
 Hà
 #Far

 67
 05
 C5
 00
 00
 FO
 03
 9R\_<<:0</td>
 ØHÄÉHE
 Hà
 #Far

 8
 9
 A
 B
 C
 D
 E
 F

 00
 00
 00
 49
 48
 44
 52

 59
 73
 00
 00
 12
 74
 00
 00

 70
 20
 49
 43
 43
 20
 70
 72

 D8
 F0
 B1
 97
 6C
 81
 00
 22

 9C
 48
 52
 64
 82
 D5
 0A
 48

 ED
 ED
 FB
 D7
 FB
 BC
 27
 64
 84
 25

 4F
 48
 c4
 c9
 BD
 80
 02
 15

 10
 11
 12
 13
 14
 15
 16
 17

 00
 00
 01
 F4
 00
 00
 01
 A4

 12
 74
 01
 DE
 66
 17
 78
 00

 6F
 66
 69
 6C
 65
 00
 07
 8
 23
 A2
 10

 9D
 88
 E2
 A0
 28
 B8
 67
 41
 41
 41
 41
 41
 41
 41
 41
 41
 41
 41
 41
 41
 41
 41
 41
 41
 41
 41
 41
 41
 41
 41
 41
 41
 41
 41
 41
 41
 41
 41
 41
 41
 41
 41
 41
 41
 41
 41
 41
 41
 41
 41
 41
 41
 41
 41
 41
 41
 41
 41
 41
 41
 41
 41
 41
 41
 41
 41
 41
 41
 41
 41
 41
 41
 41
 Offset 
 0
 1
 2
 3
 4
 5
 6
 7

 3D
 50
 4E
 47
 0D
 0A
 1A
 0A

 DF
 8A
 00
 00
 09
 70
 48

 50
 68
 6F
 74
 6F
 73
 68
 6F

 16
 3E
 DF
 F7
 65
 0F
 56
 42

 C5
 85
 88<</td>
 0A
 56
 14
 15
 11
00000000 00000020 2.png E:\攻防1\bugkı 00000040 00000060 文件大小: 000000A0 000000000 EE 1F DC A7 B5 7D 7A EF 39 52 85 3C 3A D8 1F 8F 檐角的猫753

第一行是表头,第二行是png的行和高,发现我的第二行是从00000020,但是看了一些博主写的第二行都是从00000010开始的,于是我使用图下的按键往后调到00000010

| , internet in the second second second second second second second second second second second second second se | <b>,</b> |    | <u>.</u> | \$         | 85 |    | <b>}</b> ⁺ | 4  |              |               |                       |    |                 |
|----------------------------------------------------------------------------------------------------|----------|----|----------|------------|----|----|------------|----|--------------|---------------|-----------------------|----|-----------------|
|                                                                                                    | 10       | 11 | 12       | 13         | 14 | 15 | 16         | 17 | 18           | 19            | 1 <b>A</b>            | 1B | 1               |
|                                                                                                    | 00       | 00 | 01       | F4         | 00 | 00 | 01         | Α4 | 80           | 06            | 00                    | 00 | 0               |
|                                                                                                    | 74       | 01 | DE       | 66         | 1F | 78 | 00         | 00 | <b>0</b> A   | 4D            | 69                    | 43 | 4               |
|                                                                                                    | 69       | 6C | 65       | 00         | 00 | 78 | DA         | 9D | 53           | 77            | 58                    | 93 | F               |
|                                                                                                    | C8       | 10 | 59       | <b>A</b> 2 | 10 | 92 | 00         | 61 | 8 <b>4</b> s | 0 <b>10</b> t | : <b>]<u>1</u>121</b> | 40 | <sup>3</sup> C. |

调到了00000010开头,发现行跟高不一样,把7下面的A4改成3下面一样的F4,再进行保存,重新打开图片即可 得到flag

| है(S) | 导航(N) | 查看(V) | 工具(T) | 专业工具(1) | 选项(O) | 窗口(W) | 帮助(H) |
|-------|-------|-------|-------|---------|-------|-------|-------|
|       | - / / |       |       |         |       |       |       |

| 🗅 🚺 🖬 😂 ≷ | f 📑 🛛 🗶 | ן 🖪 🖷 ר | 🔁 📴 101-<br>010 | P 🕴 🁬 👫 | HEX 🈘 HEX |    |       |    | چ 🕹 🖨 | 🕨 🖩 🕫   🏶 🎦      | ▶ 🖉             |
|-----------|---------|---------|-----------------|---------|-----------|----|-------|----|-------|------------------|-----------------|
| 2.png     |         |         |                 |         |           |    |       |    |       |                  |                 |
| Offset    | 0 1     | 2 3     | 4 5             | 67      | 89        | Α  | B C   | D  | E F   |                  | ^               |
| 00000000  | 3D 50   | 4E 47   | <b>A</b> 0 D0   | 1A 0A   | 00 00     | 00 | OD 49 | 48 | 44 52 | =PNG IHDR        |                 |
| 00000010  | 00 00   | 01 F4   | 00 00           | 01 A4   | 08 06     | 00 | 00 00 | CB | D6 DF | ô ¤ ËÖß          |                 |
| 00000020  | 8A 00   | 00 00   | 09 70           | 48 59   | 73 00     | 00 | 12 74 | 00 | 00 12 | Š pHYs t         |                 |
| 00000030  | 74 01   | DE 66   | 1F 78           | 00 00   | 0A 4D     | 69 | 43 43 | 50 | 50 68 | t Þf x MiCCPPh   |                 |
| 00000040  | 6F 74   | 6F 73   | 68 6F           | 70 20   | 49 43     | 43 | 20 70 | 72 | 6F 66 | otoshop ICC prof |                 |
| 00000050  | 69 6C   | 65 00   | 00 78           | DA 9D   | 53 77     | 58 | 93 F7 | 16 | 3E DF | ile xÚ SwX"÷ >β  | SDN @ 十日捧角的猫753 |
| 00000060  | F7 65   | OF 56   | 42 D8           | F0 B1   | 97 6C     | 81 | 00 22 | 23 | AC 08 | ÷e VBØð±−1 "#¬   | 5日11日月1日11日155  |

🎬 WinHex - [2.png]

🎇 文件(F) 编辑(E) 搜索(S) 导航(N) 查看(V) 工具(T) 专业工具(I) 选项(O) 窗口(W) 帮助(H)

| 案件 |   | 新建(N)     | Ctrl+N    | ۲ 💌  |       | 5  | D 🖽              |    | B 101- | 9   6 | M M        | HEX 🕻     | B HEX | -  | → -₩ | +- |    | <u></u> | i 🍰 | ) 🎟 🔎 👘 💧 | : 🦇 🕴 🎎 🖽 | .4 ⊮  | Ø         |
|----|---|-----------|-----------|------|-------|----|------------------|----|--------|-------|------------|-----------|-------|----|------|----|----|---------|-----|-----------|-----------|-------|-----------|
| 文化 | 5 | 打开(O)     | Ctrl+O    |      |       |    |                  |    |        |       |            |           |       |    |      |    |    |         |     |           |           |       |           |
|    |   | 保存(S)     | Ctrl+S    | (    | ) 1   | 2  | 3                | 4  | 5      | 6     | 7          | 8         | 9     | A  | В    | С  | D  | Е       | F   |           |           | ~     |           |
|    |   | 另存为(A)    |           | ) 31 | 50    | 4E | 47               | 0D | 0A     | 1A    | <b>A</b> 0 | 00        | 00    | 00 | 0D   | 49 | 48 | 44      | 52  | =PNG      | IHDR      |       |           |
|    |   |           |           | ) 00 | 00 00 | 01 | A <mark>4</mark> | 00 | 00     | 01    | Α4         | 80        | 06    | 00 | 00   | 00 | СВ | D6      | DF  | 838       | ¤ ËÖß     |       |           |
|    | 4 | 制作备份复制(M) | Alt+C     | ) 82 | A 00  | 00 | 00               | 09 | 70     | 48    | 59         | 73        | 00    | 00 | 12   | 74 | 00 | 00      | 12  | Š pH      | Ys t      |       |           |
|    |   | 恢复镜像文件(1) |           | ) 74 | 1 01  | DE | 66               | 1F | 78     | 00    | 00         | <b>0A</b> | 4D    | 69 | 43   | 43 | 50 | 50      | 68  | t Þf x    | MiCCPPh   |       |           |
|    |   |           | 540       | ) 61 | 74    | 6F | 73               | 68 | 6F     | 70    | 20         | 49        | 43    | 43 | 20   | 70 | 72 | 6F      | 66  | otoshop   | ICC prof  |       |           |
|    |   | 备份官埋器(M)  | F12       | ) 69 | 9 60  | 65 | 00               | 00 | 78     | DA    | 9D         | 53        | 77    | 58 | 93   | F7 | 16 | 3E      | DF  | ile xÚ    | SWX: - >B | E EL: | 金色 的 描752 |
|    |   | ++ 4= (F) | Challer F | ) F  | 65    | 0F | 56               | 42 | D8     | FO    | В1         | 97        | 6C    | 81 | 00   | 22 | 23 | AC      | 80  | ÷e VBØð   | ±−1 "#¬   | יניתם | 后用时加133   |